## **Configurazione Gigaset A540 IP**

Per poter accedere all'interfaccia web di configurazione del suo **A540 IP** è necessario conoscere l'IP del suo apparato.

Per ottenere questa informazione, sul telefono portatile cliccare sul bottone di destra per accedere al **menu**; scorre le le opzioni fino ad **Impostazioni** e poi **Sistema**, successivamente **Rete locale**, infine scorrere fino a visualizzare **Indirizzo IP** e dare **OK**. Ciò mostrerà l'IP assegnato dal router all'A540 IP, ad esempio 192.168.xxx.xxx (dove xxx.xxx sono due numeri variabili a 3 cifre), a questo punto basta digitare il numero mostrato nella barra indirizzi del suo browser preferito (Chrome, Firefox, Edge) e premere il **tasto INVIO** sulla tastiera:

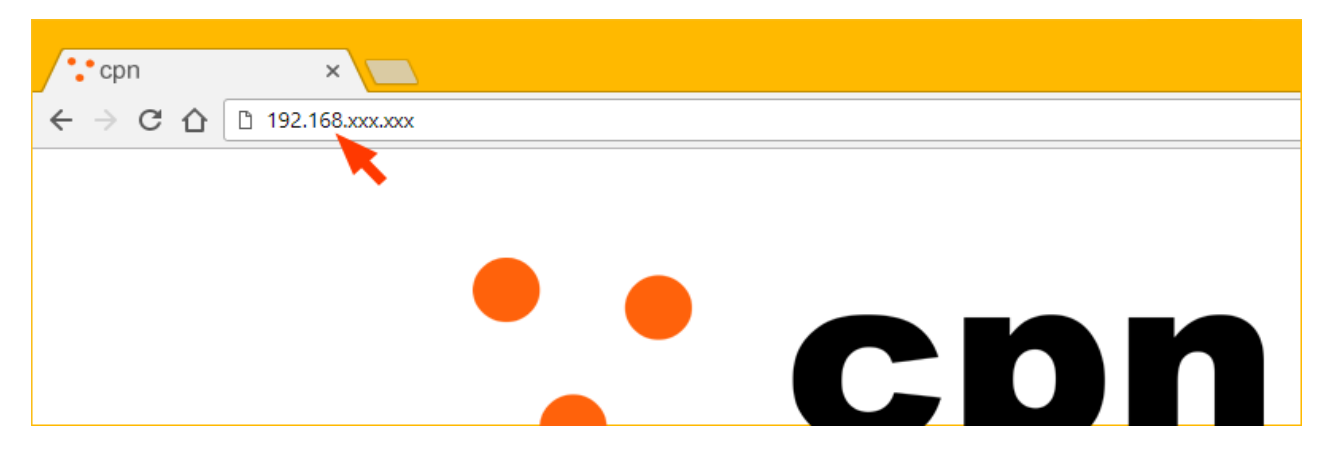

**1)** Nella pagina di configurazione che si apre selezionare la lingua **Italiano** dal menu a tendina ed attendere che venga scaricata

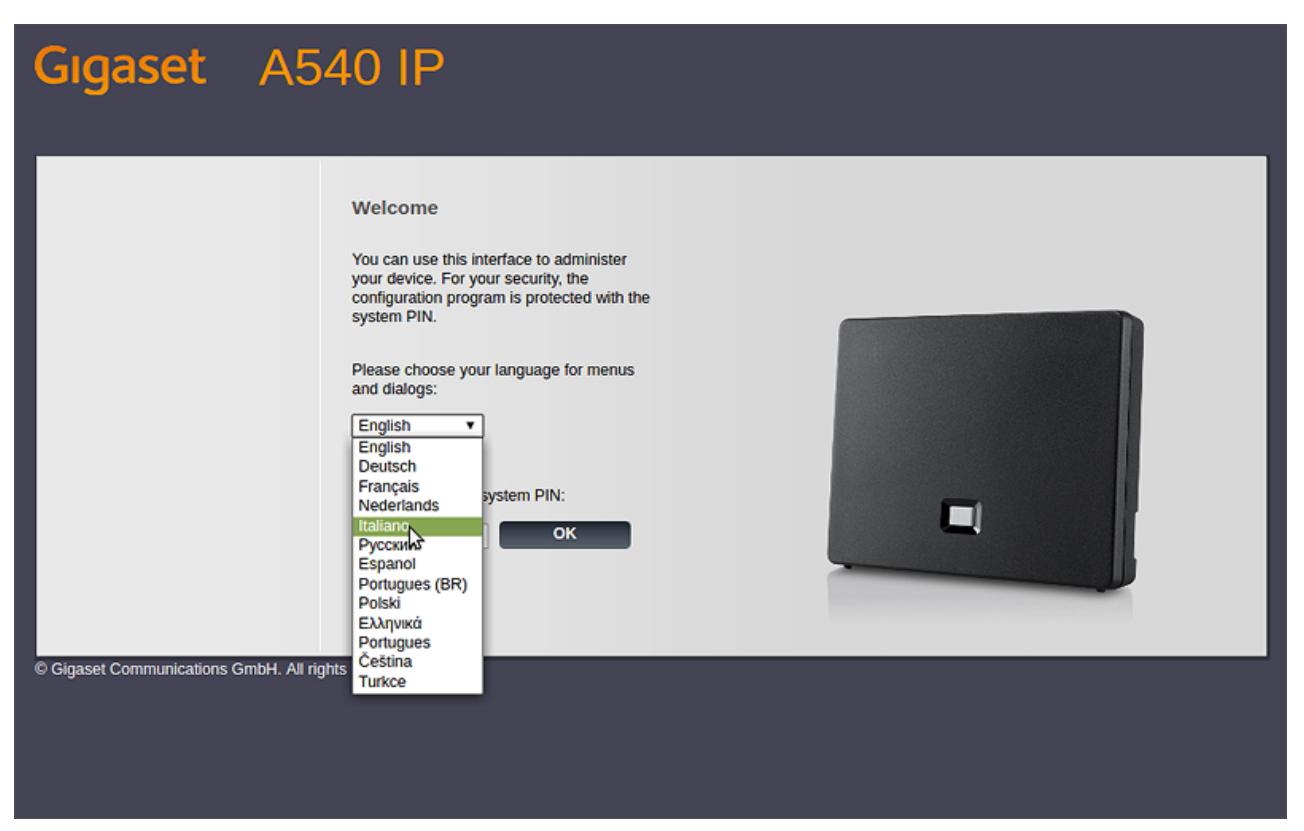

2) In Inserisci il PIN del sistema digitare il PIN preconfigurato 0000 e poi cliccare su OK

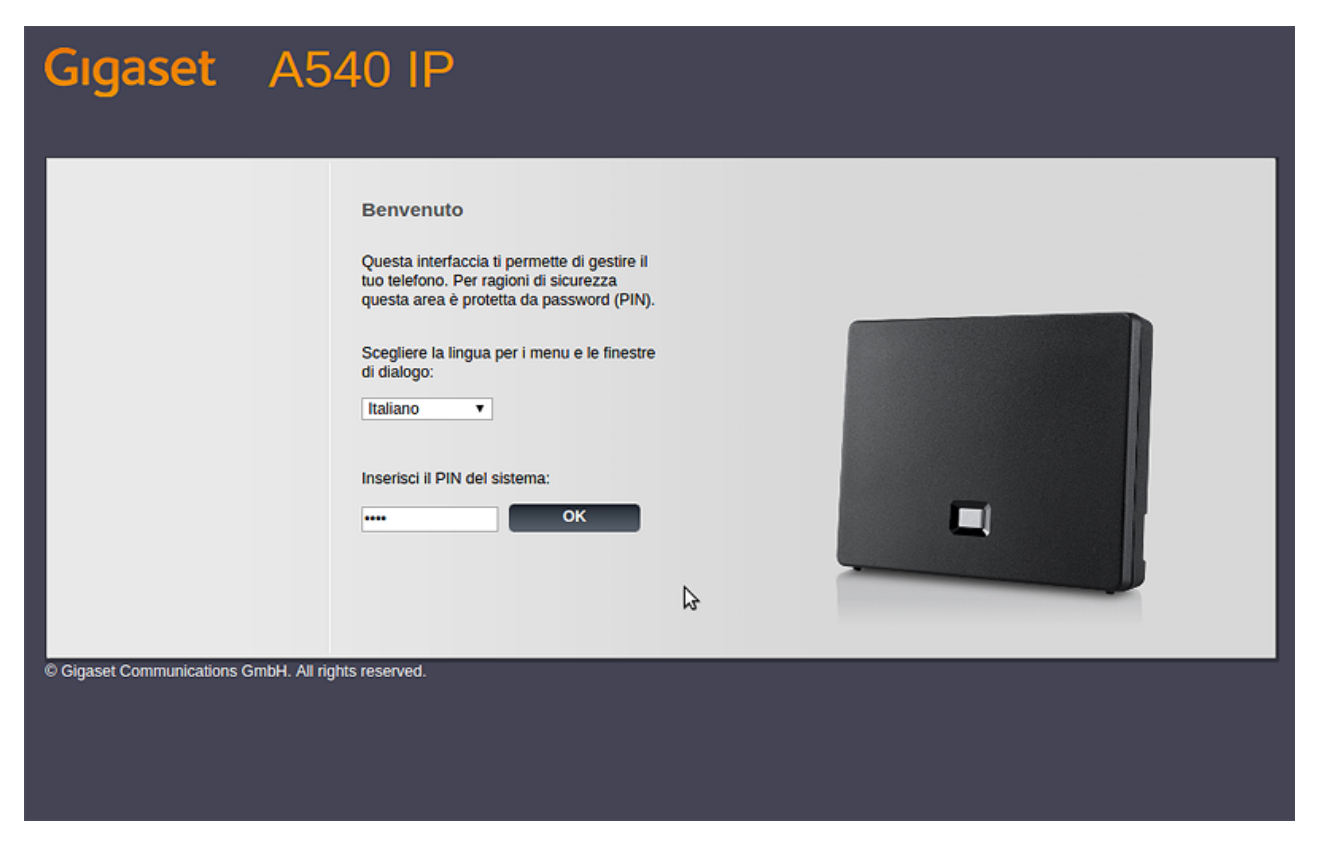

3) Cliccare su OK nella pagina di Avviso di sicurezza

| Gıgaset | A540 IP             |                                                                             |
|---------|---------------------|-----------------------------------------------------------------------------|
|         | Avviso di sicurezza | L'apparecchio non è sicuro.<br>Consigliamo di modificare il PIN del sistema |
|         |                     | Non visualizzare più questo avviso di sicurezza.                            |
|         |                     | ок                                                                          |
|         |                     |                                                                             |

## 4) Cliccare su Configurazioni

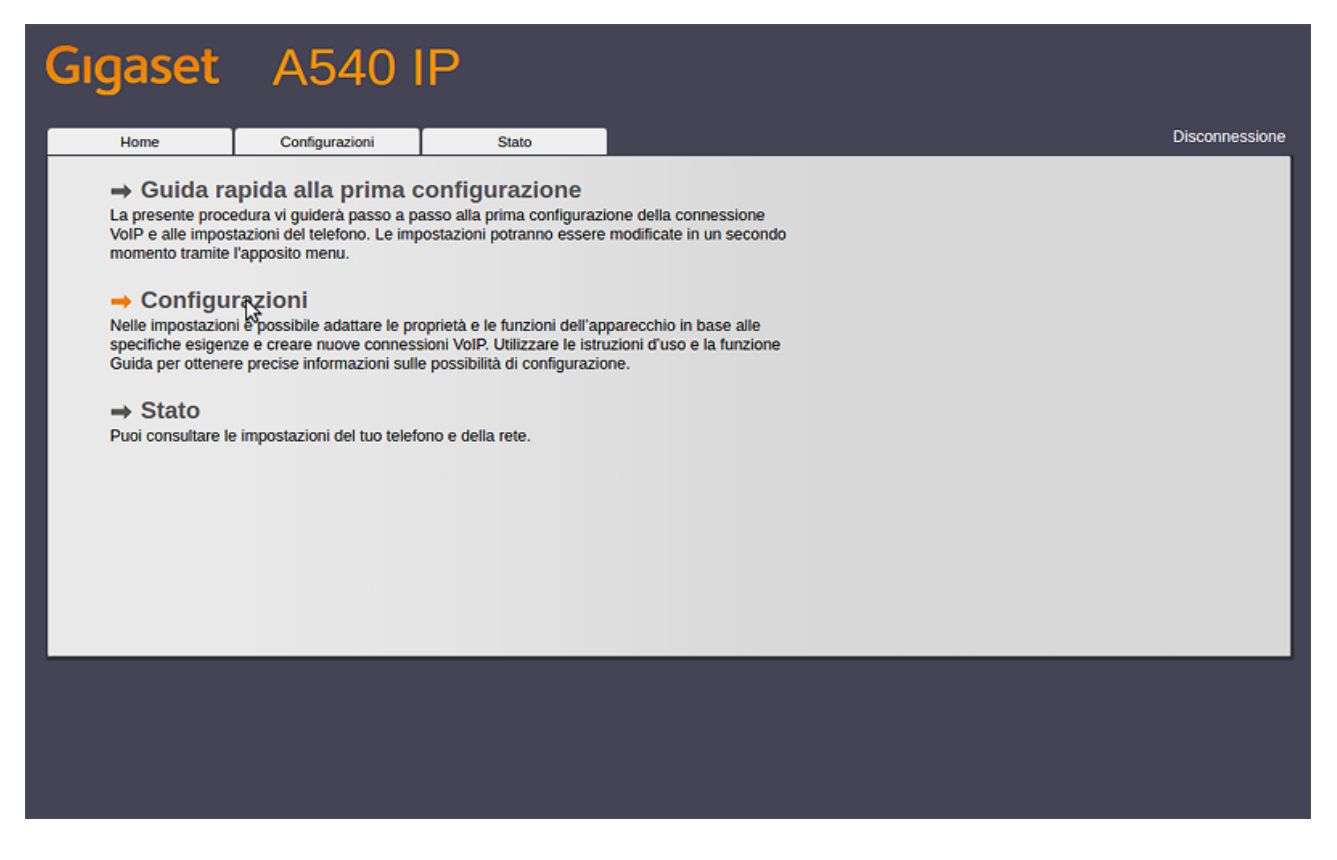

## 5) Nel menu a sinistra cliccare su Telefono

| Gıgaset                               | A540 I         | Ρ                                  |                                 |                |
|---------------------------------------|----------------|------------------------------------|---------------------------------|----------------|
| Home                                  | Configurazioni | Stato                              |                                 | Disconnessione |
| Rete<br>Configurazione IP             | Asseg          | nazione indirizzo<br>Indirizzo IP: | Automatico                      | ?              |
| Protezione<br>Teletono                |                | Indirizzo IP:                      |                                 |                |
| Messaging<br>Servizi Info<br>Rubriche | Ga             | ateway predefinito:                | 192     .     168     .     000 |                |
| Gestione                              | DNS :          | DNS server:<br>server secondario:  |                                 |                |
|                                       |                |                                    | Mostra impostazioni avanzate    |                |
|                                       |                |                                    |                                 |                |
|                                       |                |                                    | OK Annulla                      |                |
|                                       |                |                                    |                                 |                |
|                                       |                |                                    |                                 |                |

6) Cliccare sulla voce Connessioni e poi su Modifica in corrispondenza della riga IP1

| Gigaset                                     | A5        | 40 I              | Р                                          |                                  |                           |                      |            |                   |                |
|---------------------------------------------|-----------|-------------------|--------------------------------------------|----------------------------------|---------------------------|----------------------|------------|-------------------|----------------|
| Home                                        | Configura | azioni            | Stato                                      |                                  |                           |                      |            |                   | Disconnessione |
| Rete<br>Telefono                            |           |                   | Riepilogo delle<br>connessioni             |                                  |                           |                      |            |                   | ?              |
| Connessioni                                 |           |                   |                                            | Nome                             | Provider                  | Stato                | Attivo     |                   |                |
| Audio<br>Assegnazione nume                  | ro        |                   |                                            | Linea fissa                      |                           | Disconnesso          |            | Modifica          |                |
| Trasferimento di chia<br>Piani di selezione | imata     |                   |                                            | Gigaset.net                      | Gigaset<br>Communications | Disabilitato         |            | Modifica          |                |
| Segreterie telefonich                       | e di rete |                   | 1.                                         | IP1                              | Altro Provider            | Non configurata      |            | Modifica          |                |
| Messaging                                   | ranzate   |                   | 2.                                         | IP2                              | Altro Provider            | Non configurata      |            | Modifica          |                |
| Servizi Info                                |           |                   | 3.                                         | IP3                              | Altro Provider            | Non configurata      |            | Modifica          |                |
| Gestione                                    |           |                   | 4.                                         | IP4                              | Altro Provider            | Non configurata      |            | Modifica          |                |
|                                             |           |                   | 5.                                         | IP5                              | Altro Provider            | Non configurata      |            | Modifica          |                |
|                                             |           |                   | 6.                                         | IP6                              | Altro Provider            | Non configurata      |            | Modifica          |                |
|                                             |           | Profilo           | del provider o del<br>PBX                  |                                  |                           |                      |            |                   |                |
|                                             |           |                   |                                            | II profilo contiene le<br>(PBX). | e impostazioni rilev      | anti per il provider | o per il s | istema telefonico |                |
|                                             |           | Cerca a<br>aggior | utomaticamente gli<br>namenti del profilo: | • Si O No                        |                           |                      |            |                   |                |
|                                             |           |                   |                                            | Aggior                           | na profilo                |                      |            |                   |                |
|                                             |           |                   |                                            | ок                               | Annulla                   |                      |            |                   |                |
|                                             |           |                   |                                            |                                  |                           |                      |            |                   |                |

7) Cliccare a fondo pagina su Mostra impostazioni avanzate

| Gıgaset                                                                                                    | A5                                   | 40 I                                                   | Р                                                                                                    |                                                                                                    |
|----------------------------------------------------------------------------------------------------|--------------------------------------|--------------------------------------------------------|----------------------------------------------------------------------------------------------------|----------------------------------------------------------------------------------------------------|
| Home                                                                                                    | Configur                             | azioni                                                 | Stato                                                                                                    | Disconnessione                                                                                                    |
| Rete<br>Telefono<br>Onnession<br>Audio<br>Assegnazione nume<br>Trasferimento di chia<br>Piani di selezione<br>Segreterie telefonich<br>Impostazioni VoIP at<br>Messaging<br>Servizi Info<br>Rubriche<br>Gestione | ro<br>amata<br>ne di rete<br>vanzate | 1. C<br>Coni<br>Sc<br>Sc<br>Dati perso<br>Auto<br>Auto | Nome o numero<br>connessione:<br>iigurazione VoIP /<br>arica il profilo del<br>provider:<br>Provider:<br>fersione del profilo<br>onali del Provider<br>enticazione Nome:<br>eazione Password:<br>Username:<br>Nome visualizzato: | Per consentire una facile identificazione della connessione, specificare il nome desiderato o il numero di telefono.   IP1   Avvia configurazione guidata   Altro Provider     Mostra Impostazioni avanzate   K Annulia   Cancella connessione |

8) Inserire i dati esattamente come nell'immagine sotto, sostituendo lo username di esempio 6554400000 e la password VoIP con i propri dati che troverete nell'area utenti CPN sezione SERVIZI ATTIVI -> VOIP , e infine cliccare su OK

| Rublicie | Detti a secondi del Desedera                        |                                 |
|----------|-----------------------------------------------------|---------------------------------|
| Gestione | Dati personali dei Provider                         |                                 |
|          | Autenticazione Nome:                                | 6554400000                      |
|          | Autenticazione Password:                            |                                 |
|          | Username:                                           | 6554400000                      |
|          |                                                     | 0334400000                      |
|          | Nome visualizzato:                                  |                                 |
|          |                                                     | Nascondi impostazioni avanzate  |
|          | Dati di registrazione<br>generali del provider VoIP |                                 |
|          | Dominio:                                            | sip.cpn.it                      |
|          | Indirizzo server proxy:                             | sip.cpn.it                      |
|          | Porta server proxy:                                 | 5060                            |
|          | Server di registrazione:                            | sip.cpn.it                      |
|          | Porta del server di<br>registrazione:               | 5060                            |
|          | Tempo di refresh<br>Registrazione:                  | 180 sec                         |
|          | Dati di rete generali del<br>provider VoIP          |                                 |
|          | STUN abilitato:                                     | ⊖ Si ● No                       |
|          | Indirizzo del server STUN:                          |                                 |
|          | Porta del server STUN:                              | 3478                            |
|          | Tempo di refresh STUN:                              | 240 sec                         |
|          | Tempo di refresh NAT:                               | 20 sec                          |
|          | Modalità proxy outbound:                            | O Sempre O Automatico O Mai     |
|          | Indirizzo del server<br>outbound:                   |                                 |
|          | Porta proxy outbound:                               | 5060                            |
|          | Scegli il protocollo di rete                        | soltanto UDP                    |
|          |                                                     | OK Annulla Cancella connessione |

9) Al termine la pagina apparirà come sotto. Accertarsi che per IP1 lo Stato indicato sia Registrato

| Gigaset                                     | ŀ          | 45      | 40 I               | Ρ                        |                         |                               |                           |                      |            |                    |                |
|---------------------------------------------|------------|---------|--------------------|--------------------------|-------------------------|-------------------------------|---------------------------|----------------------|------------|--------------------|----------------|
| Home                                        | С          | onfigur | razioni            | :                        | Stato                   |                               |                           |                      |            |                    | Disconnessione |
| Rete<br>Telefono                            |            |         |                    | Riepilog                 | jo delle<br>essioni     |                               |                           |                      |            |                    | ?              |
| Connessioni                                 |            |         |                    |                          |                         | Nome                          | Provider                  | Stato                | Attivo     |                    |                |
| Audio<br>Assegnazione nume                  | ro         |         |                    |                          |                         | Linea fissa                   |                           | Disconnesso          |            | Modifica           |                |
| Trasferimento di chia<br>Piani di selezione | amata      |         |                    |                          |                         | Gigaset.net                   | Gigaset<br>Communications | Disabilitato         |            | Modifica           |                |
| Segreterie telefonich                       | ne di rete | •       |                    |                          | 1.                      | P1                            | Altro Provider            | Registrato           |            | Modifica           |                |
| Impostazioni VoIP av<br>Messaging           | vanzate    |         |                    |                          | 2.                      | IP2                           | Altro Provider            | Non configurata      |            | Modifica           |                |
| Servizi Info                                |            |         |                    |                          | З.                      | IP3                           | Altro Provider            | Non configurata      |            | Modifica           |                |
| Gestione                                    |            |         |                    |                          | 4.                      | IP4                           | Altro Provider            | Non configurata      |            | Modifica           |                |
|                                             |            |         |                    |                          | 5.                      | IP5                           | Altro Provider            | Non configurata      |            | Modifica           |                |
|                                             |            |         |                    |                          | 6.                      | IP6                           | Altro Provider            | Non configurata      |            | Modifica           |                |
|                                             |            |         | Profilo            | del provid               | er o del<br>PBX         |                               |                           |                      |            |                    |                |
|                                             |            |         |                    |                          |                         | II profilo contiene<br>(PBX). | le impostazioni rilev     | anti per il provider | o per il s | sistema telefonico |                |
|                                             |            |         | Cerca a<br>aggiorr | utomatican<br>namenti de | iente gli<br>I profilo: | ● Sì ○ No                     |                           |                      |            |                    |                |
|                                             |            |         |                    |                          |                         | Aggio                         | orna profilo              |                      |            |                    |                |
|                                             |            |         |                    |                          |                         | ок                            | Annulla                   |                      |            |                    |                |

**10)** Successivamente per usare la linea VoIP per chiamare, nel menu **Configurazioni -> Telefono -> Assegnazione numero** selezionare **IP1 -> per le chiamate in uscita** come indicato nell'immagine e cliccare su **OK**. Il telefono è pronto per essere utilizzato.

| Gigaset A5                                                                                                    | 40 IP                                                                   |                                                                                                    |                                   |
|----------------------------------------------------------------------------------------------------|-------------------------------------------------------------------------|----------------------------------------------------------------------------------------------------|-----------------------------------|
| Home Configu                                                                                                    | razioni Stato                                                           |                                                                                                    | Disconnessione                    |
| Rete<br>Telefono<br>Connessioni<br>Audio<br>Assegnazione numero<br>Trasferimento di chiamata<br>Piani di selezione<br>Segreterie telefoniche di rete<br>Impostazioni VoIP avanzate<br>Messaging<br>Servizi Info<br>Rubriche<br>Gestione | Telefoni<br>INT 1<br>Connessione alternativa<br>Gestione delle chiamate | Selezionare per ciascun portatile la connessione per le chiamate in uscita e connessioni sulle quali ricevere le chiamate in arrivo.         Nome       INT 1         Connessione       per le chiamate in arrivo         chiamate in uscita e connessione       per le chiamate in arrivo         IP1       image: per le chiamate in arrivo         IP1       image: per le chiamate in arrivo         Gigaset.net       image: per le chiamate in arrivo         Linea fissa       image: per le chiamate in arrivo         Selezione della linea       image: per le chiamata         Connessione alternativa qualora la connessione VoIP non sia disponibile.       Fallback automatico tramite la rete fissa:         Selezionare la connessione e il portatile associato per la gestione chiamate in No       Selezionare la connessione e il portatile associato per la gestione chiamate in No         Connessione       Abilita Call Manager       Portatile in No         IP1       No       INT 1 | e una o più <b>?</b><br>e del PC. |